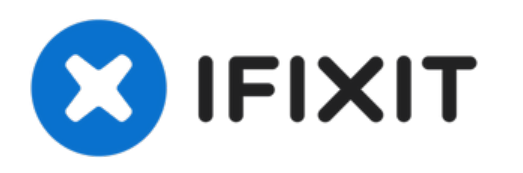

# Remplacement du bouton Snapshot de la Logitech Webcam Pro 9000

Le bouton sert à prendre des instantanés et est...

Rédigé par: Cory Davis

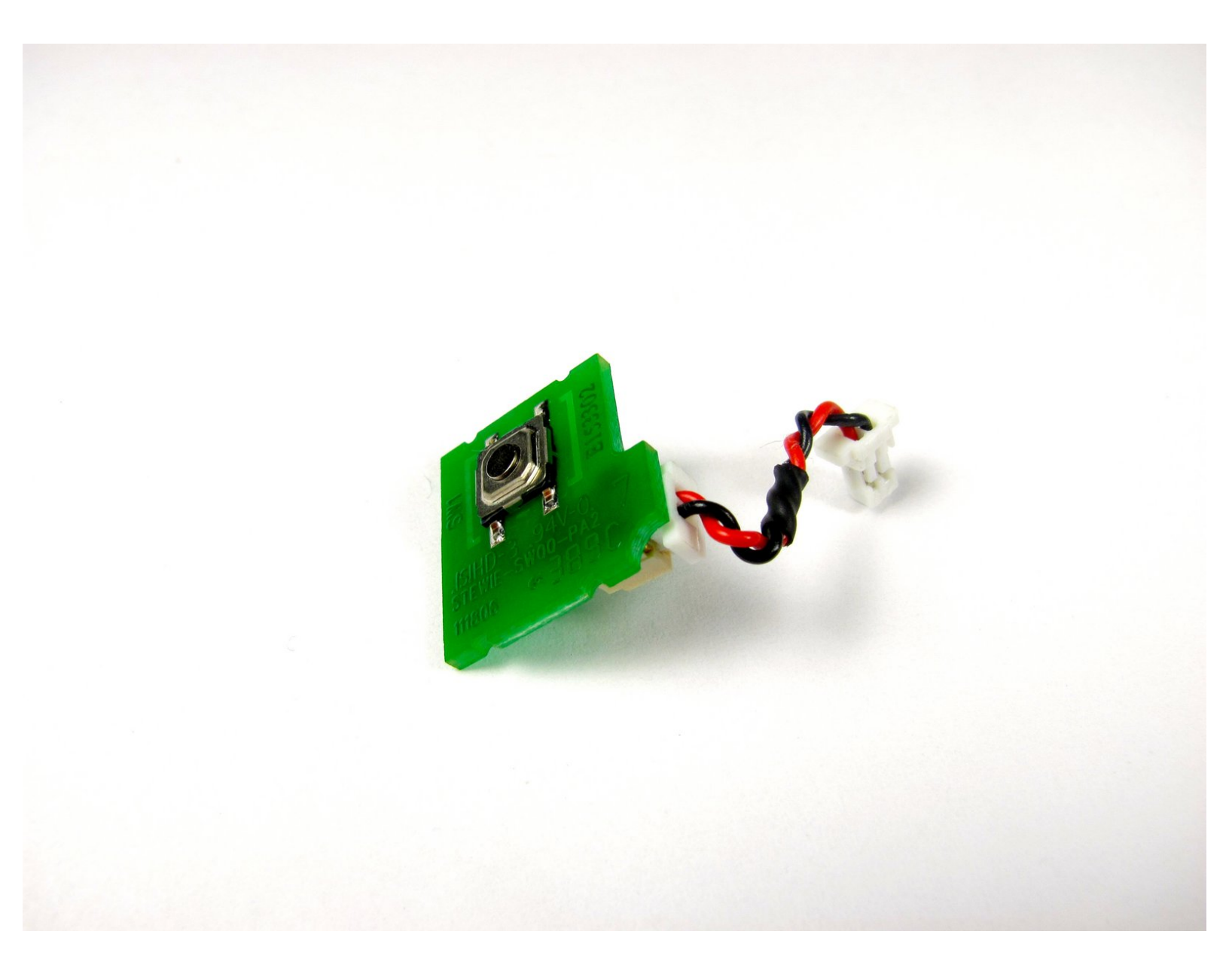

## INTRODUCTION

Le bouton sert à prendre des instantanés et est en fait une puce qui envoie des informations à la carte mère pour prendre une photo de la vue de la caméra. Si cette connexion est interrompue, vous devrez la remplacer.

## **OUTILS:**

- Tweezers (1)
- Phillips 0 Screwdriver (1)

### Étape 1 — Couverture avant et arrière

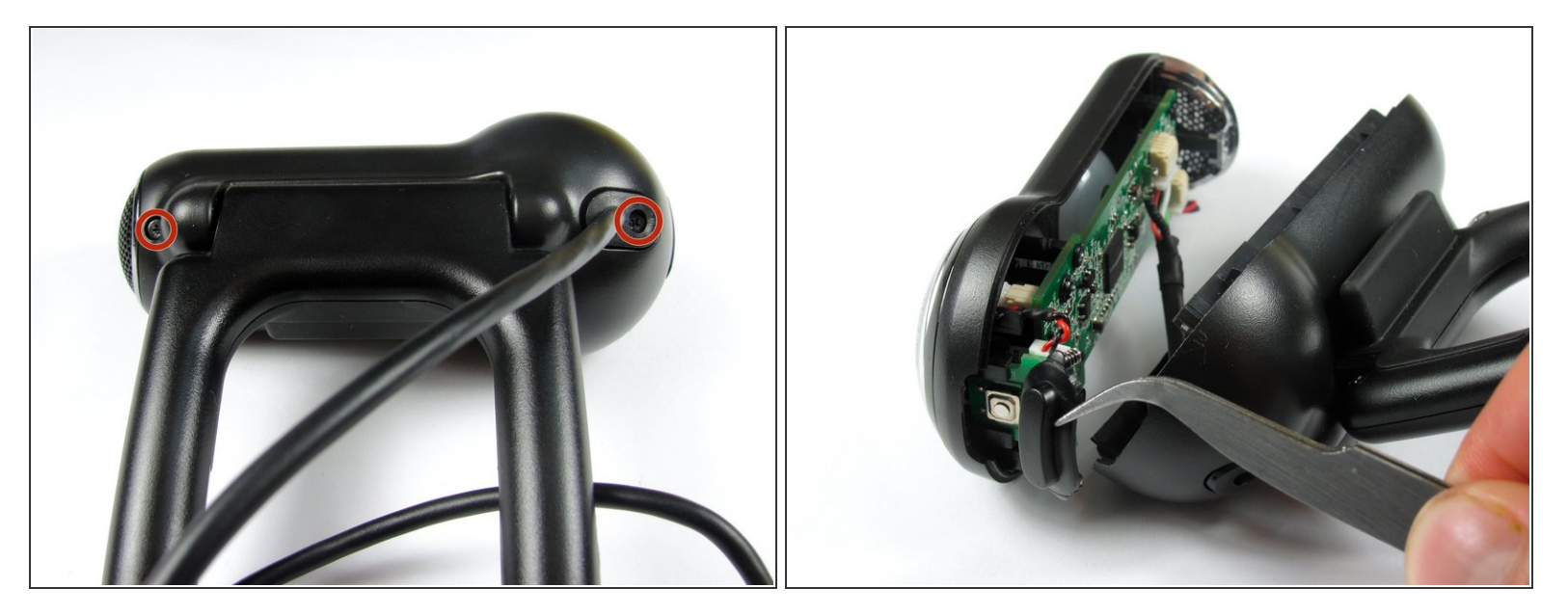

• Retirez les deux vis Phillips #0 de 8 mm sur le capot arrière.

A La carte mère relie les deux capots ensemble. NE séparez PAS encore les deux.

(i) Il y a un bouton qui se desserre lorsque les vis cruciformes sont retirées. Ne vous inquiétez pas s'il tombe.

### Étape 2

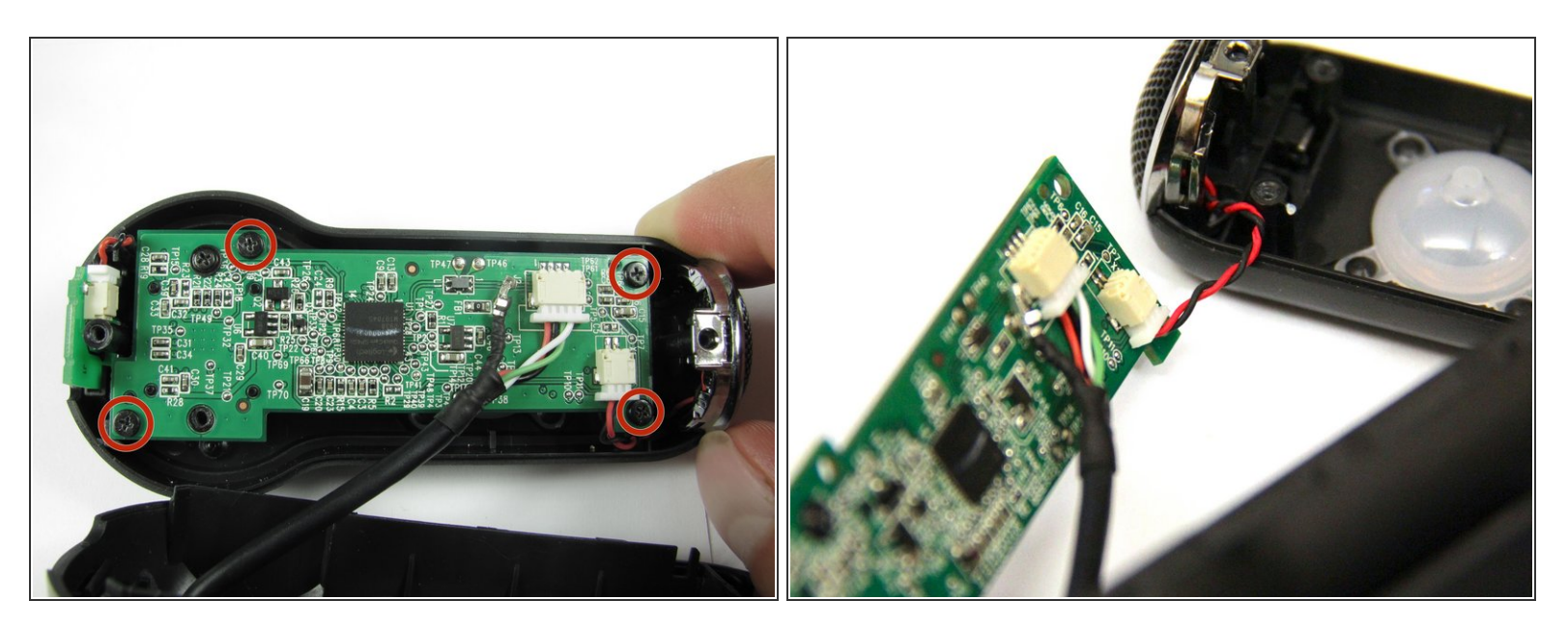

• Retirez les quatre vis Phillips n ° 0 de 6 mm reliant la carte mère et le capot avant.

**NE** détachez **PAS** le câble reliant la carte mère au capot avant.

#### Étape 3 — Bouton Instantané

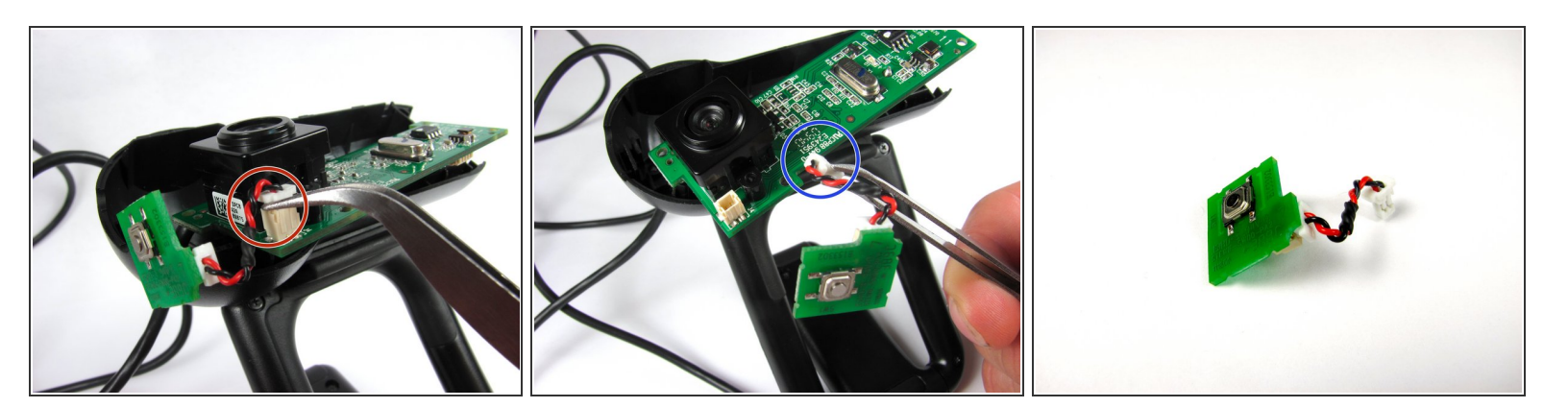

• Saisissez le connecteur blanc reliant le fil de la puce du bouton à la carte mère.

Saisissez entre les languettes et la douille.

- Remuez le connecteur d'avant en arrière pour le retirer de la boîte de connexion
- Ne vous inquiétez pas si vous détachez la connexion du fil rouge et noir sur le bouton d'alimentation.

Pour remonter votre appareil, suivez ces instructions dans l'ordre inverse.